## Modification du dossier d'inscription et rajout de pièces justificatives suite à une inscription

Le candidat se connecte sur le site internet «www.lajusticerecrute.fr» et clique sur le lien lui permettant de modifier son inscription :

Il saisit le numéro d'inscription ainsi que le numéro de certificat qui lui ont été transmis lors de sa demande d'inscription initiale :

| SUIVI DE VOTRE DOSSIER I<br>DU M                                                   | DE CANDIDATURE AUX CONCOURS E<br>INISTÈRE DE LA JUSTICE | T EXAMENS |
|------------------------------------------------------------------------------------|---------------------------------------------------------|-----------|
| Pour consulter, imprir                                                             | ner ou modifier votre dossier de candidat               | ure       |
| Veuillez indiquer vos références                                                   |                                                         |           |
| <ul> <li>Votre numéro d'inscription</li> <li>Votre numéro de certificat</li> </ul> | 2024 - DIRPJJ - 1 - 100001                              | <u>Ok</u> |
| <u>Retour à la page d'accueil</u>                                                  | Identifiants oubliés                                    | ž         |

Sa fiche de candidature s'ouvre. Il peut alors modifier toutes les informations qu'il souhaite contenues dans le formulaire durant la phase d'ouverture des inscriptions :

| DEMANDE D'ADMISSION À C<br>D                              | MINISTÈRE DE LA JUSTICE<br>CONCOURIR AU CONCOURS EXTERNE SUR ÉPREUVES DE<br>IRECTEUR DES SERVICES PJJ<br>RÉFÉRENCE 2024-DIRPJJ-1 |
|-----------------------------------------------------------|----------------------------------------------------------------------------------------------------|
| État civil                                                |                                                                                                    |
| Civilité *                                                | O <sup>Mme</sup> ⊚ <sup>M.</sup>                                                                                                 |
| Nom d'usage *                                             | BILLOT                                                                                                    |
| Nom de famille *                                          | BILLOT                                                                                                    |
| Premier prénom *                                          | Manuel                                                                                                    |
| Autres prénoms                                            | José, Victor                                                                                                    |
| Date de naissance *                                       | 08/12/1975 (sous la forme jj/mm/aaaa)                                                                                            |
| Lieu de naissance * - pays                                | France V                                                                                                    |
| - département                                             | 95 VAL-D'OISE V                                                                                                    |
| - ville                                                   | PONTOISE                                                                                                    |
| Situation familiale                                       | Célibataire 🗸                                                                                                    |
| Êtes-vous reconnu travailleur handicapé<br>(R.Q.T.H.) ? * | O <sup>Oui</sup> O <sup>Non</sup>                                                                                                |
| Souhaitez-vous un aménagement d'épreuve(s) ?              | O <sup>Oui</sup> O <sup>Non</sup>                                                                                                |
| Adrassa postala (aŭ saront apvovág                        | s vas sanvasations)                                                                                                    |
| Auresse postale (ou seront envoyees                       | s vos convocations)                                                                                                    |
| Adresse *                                                 | 22 rue du général de gaulle                                                                                                    |
| Adresse (suite)                                           |                                                                                                    |
| Complément d'adresse                                      |                                                                                                    |

Une fois les modifications effectuées, le candidat clique sur « je poursuis ma demande d'inscription » :

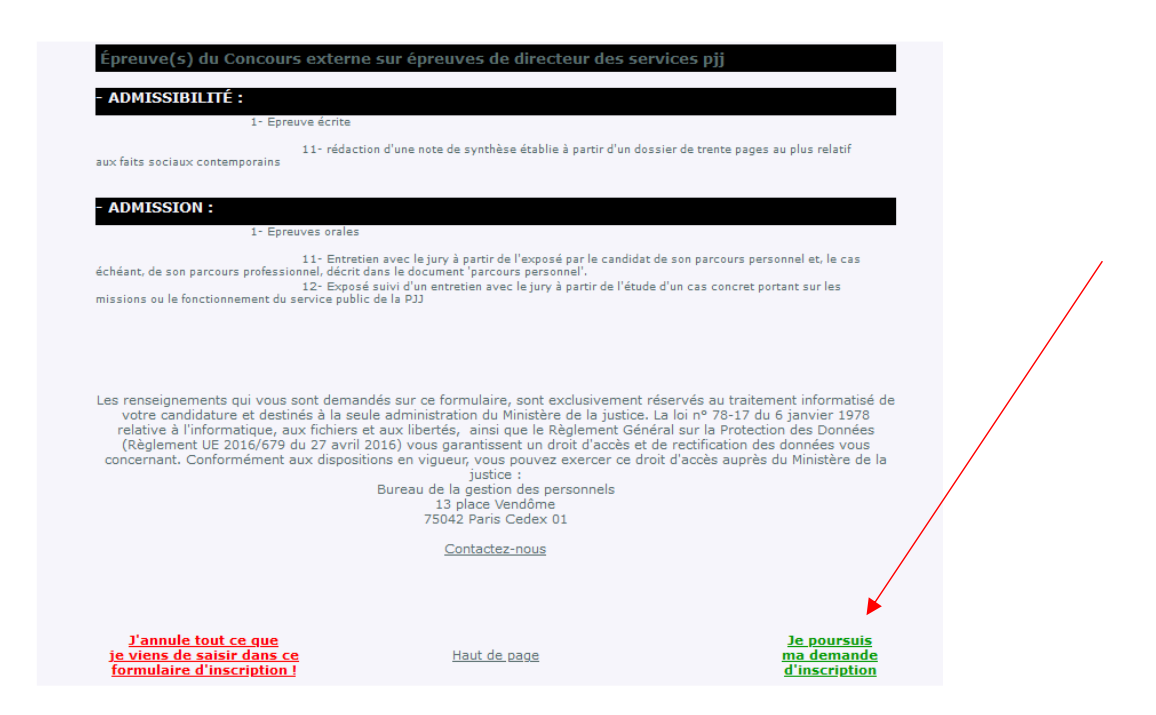

Le candidat arrive alors sur l'écran affichant les pièces justificatives demandées pour le concours. Il valide alors sa modification d'inscription :

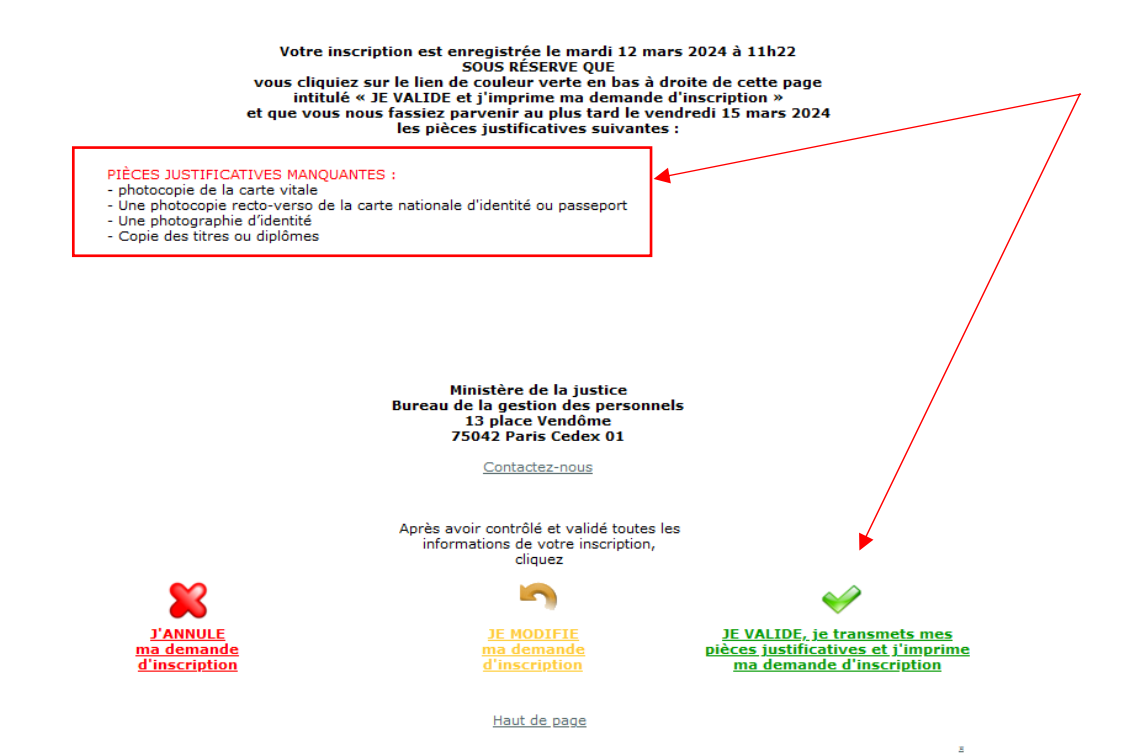

Une nouvelle fenêtre s'ouvre alors permettant au candidat de voir quelles pièces ont déjà été déposées et à quelle date elles l'ont été :

| CONCOURS EXTERNE                    | SUR ÉPREUVES DE DI<br>RÉFÉRENCE 2024-DI<br>DU MINISTÈRE DE LA 3 | IRECTEUR<br>RPJJ-1<br>JUSTICE | DES SERV                                                         | ICES PJJ                              |
|-------------------------------------|-----------------------------------------------------------------|-------------------------------|------------------------------------------------------------------|---------------------------------------|
| Monsieur Manuel BILLO               | Т                                                               |                               |                                                                  |                                       |
| Liste des pièces justific<br>minuit | atives à fournir avant                                          | le vendre                     | di 15 mars                                                       | s 2024 à                              |
| Pièce justificative                 | Date de la transmission                                         |                               | Je tr                                                            | ansmets                               |
| photocopie de la carte vitale       |                                                                 |                               | un 2èm                                                           | e document                            |
| Document (.pdf)                     | 12/03/2024 a 11:29                                              | Voir                          | Remplacer<br>Je tr                                               | ansmets                               |
| Une photocopie recto-verso de la ca | rte nationale d'identité ou passepor                            | t                             | <u>un 1er</u>                                                    | document                              |
| Aucun document transmis             |                                                                 |                               | 1- 1-                                                            |                                       |
| Une photographie d'identité         |                                                                 |                               | <u>Je tr</u><br>un 1er                                           | document                              |
| Aucun document transmis             |                                                                 |                               |                                                                  |                                       |
| Copie des titres ou diplômes        |                                                                 |                               | <u>Je tr</u><br>un 2èm                                           | ansmets<br>a document                 |
| Document (.pdf)                     | 12/03/2024 à 11:26                                              | Voir                          | Remplacer                                                        | Supprimer                             |
| ATTENTION : Les pièces justific     | atives fournies devront être cor                                | ntrôlées et va                | lidées par nos<br><u>Visualisation /</u><br><u>du dossier d'</u> | services<br>Impression<br>inscription |

Pour déposer une nouvelle pièce, le candidat se positionne sur la ligne de la pièce concernée puis clique sur « je transmets un 1<sup>er</sup> document » :

| Monsieur Manuel BILLO               | T                                    |             |                        |                                 |          |   |
|-------------------------------------|--------------------------------------|-------------|------------------------|---------------------------------|----------|---|
| Liste des pièces justific<br>minuit | catives à fournir avant              | le vendre   | di 15 mars             | s 2024 à                        |          | / |
| Pièce justificative                 | Date de la transmission              |             |                        |                                 |          |   |
| photocopie de la carte vitale       |                                      |             | <u>Je tr</u><br>un 2èm | ansmets<br>e document           |          |   |
| Document (.pdf)                     | 12/03/2024 à 11:29                   | Voir        | Remplacer              | Supprimer                       |          |   |
| Une photocopie recto-verso de la ca | rte nationale d'identité ou passepor | t           | <u>Je tr</u><br>un 1er | ansmets<br>document             |          |   |
| Aucun document transmis             |                                      |             |                        |                                 |          |   |
| Une photographie d'identité         |                                      |             | <u>Je t</u><br>un 1er  | Je transmets un 1er<br>document | document |   |
| Aucun document transmis             |                                      |             |                        |                                 |          |   |
| Copie des titres ou diplômes        |                                      |             | <u>Je tr</u><br>un 2èm | ansmets<br>e document           |          |   |
| Document (.pdf)                     | 12/03/2024 à 11:26                   | <u>Voir</u> | Remplacer              | Supprimer                       |          |   |
| (ipdi)                              | 11, 11, 1321 0 11120                 | 4011        | <u></u>                | Aspetition .                    |          |   |

Un nouvel écran s'ouvre alors rappelant les contraintes techniques (chaque document ne doit pas dépasser 2Mo) et le type d'extensions supportées (pdf, jpg, doc).

Le candidat doit alors aller chercher le document sur son support informatique en cliquant sur « parcourir » :

| CONCOURS EXTERNE SUR ÉPREUVES DE DIRECTEUR DES<br>RÉFÉRENCE 2024-DIRPJJ-1<br>DU MINISTÈRE DE LA JUSTICE                                                                | SERVICES PJJ                                                 |
|----------------------------------------------------------------------------------------------------|--------------------------------------------------------------|
| Monsieur Manuel BILLOT                                                                                                    |                                                              |
| Transmission des pièces justificatives                                                                                                    |                                                              |
| Copie des titres ou diplômes                                                                                                    |                                                              |
| Attention :<br>- La taille de fichier ne doit pas dépasser 2 Mo<br>- L'extension de fichier doit être incluse dans la lis <del>te suiva</del> nte :<br>- pdf, jpg, doc |                                                              |
| Parcourir Aucun fichier sélectionné.                                                                                                    |                                                              |
| Choisissez votre pièce justificative<br>Déposez votre pièce justificative                                                                                              |                                                              |
|                                                                                                    |                                                              |
|                                                                                                    | <u>Retour à la liste des</u><br><u>pièces justificatives</u> |
|                                                                                                    | Ξ                                                            |

Une fois le document sélectionné, celui-ci apparaît sur l'écran de sélection des pièces. Puis, le candidat clique sur « déposez votre pièce justificative » :

| <section-header><section-header><section-header><section-header><section-header><section-header><section-header><section-header><section-header></section-header></section-header></section-header></section-header></section-header></section-header></section-header></section-header></section-header>                                                                                                    |                                                                                                    |
|----------------------------------------------------------------------------------------------------|----------------------------------------------------------------------------------------------------|
| Description   Consider Manuel BILLOT   Intension des pièces justificatives   Consider a des des des des ses passes 2 Mos   Intension de fichier ne doit pas dépasser 2 Mos   Intension de fichier ne doit étre incluse dans la liste suivante :   Intersion de fichier ne doit étre incluse dans la liste suivante :   Intersion de fichier ne doit étre incluse dans la liste suivante :   Intersion de fichier ne doit étre incluse dans la liste suivante :   Intersion de fichier doit étre incluse dans la liste suivante :   Intersion de fichier doit étre incluse dans la liste suivante :   Intersion de fichier doit étre incluse dans la liste suivante : | CONCOURS EXTERNE SUR ÉPREUVES DE DIRECTEUR DES SERVICES PJJ<br>RÉFÉRENCE 2024-DIRPJJ-1<br>DU MINISTÈRE DE LA JUSTICE                                      |
| Transmission des pièces justificatives         Une photocopie recto-verso de la carte nationale d'identité ou passeport         Attention :         La taille de fichier ne doit pas dépasser 2 Mo         L'extension de fichier doit être incluse dans la liste suivante :         - pdf, jpg, doc                                                                                                    | Monsieur Manuel BILLOT                                                                                                    |
| Une photocopie recto-verso de la carte nationale d'identité ou passeport<br>Attention :<br>4 La taille de fichier ne doit pas dépasser 2 Mo<br>5 L'extension de fichier doit être incluse dans la liste suivante :<br>- pdf, jpg, doc<br>Parcouri Exemple premier jet convocation.pdf<br>Déposez votre pièce justificative                                                                                                    | Transmission des pièces justificatives                                                                                                    |
| Attention :<br>- La taille de fichier ne doit pas dépasser 2 Mo<br>- L'extension de fichier doit être incluse dans la liste suivante :<br>- pdf, jpg, doc<br>Parcourir Exemple premier jet convocation.pdf<br>Déposez votre pièce justificative                                                                                                    | Une photocopie recto-verso de la carte nationale d'identité ou passeport                                                                                  |
| Parcourir) Exemple premier jet convocation.pdf           Déposez votre pièce justificative                                                                                                    | Attention :<br>- La taille de fichier ne doit pas dépasser 2 Mo<br>- L'extension de fichier doit être incluse dans la liste suivante :<br>- pdf, jpg, doc |
| Déposez votre pièce justificative                                                                                                    | Parcourir) Exemple premier jet convocation.pdf                                                                                                    |
| Retour à la liste des                                                                                                    | Déposez votre pièce justificative                                                                                                    |
| pièces justificatives                                                                                                    | <u>Retour à la liste des</u><br>pièces justificatives                                                                                                    |

Un message s'affiche alors indiquant la bonne prise en compte du transfert de la pièce justificative :

| Transm | nission des pièces justificatives                                                     |
|--------|---------------------------------------------------------------------------------------|
|        | Transfert de votre pièce justificative (Exemple premier jet convocation.pdf) terminé. |
|        | Ok                                                                                    |

Une fois la pièce justificative chargée, le candidat peut la compléter, en cliquant, sur « je transmets un 2<sup>e</sup> document » (Cas d'un document trop volumineux ayant été scindé en 2 ou plus). Il peut aussi la voir, la remplacer ou la supprimer.

Le candidat peut aussi décider de continuer son dépôt de documents en déposant une autre pièce justificative demandée en suivant la même procédure.

Dès que le candidat a déposé les pièces demandées en sa possession, il valide en cliquant sur la coche permettant la visualisation / impression du dossier d'inscription

| DU<br>10nsieur Manuel BILLOT            | ÉFÉRENCE 2024-DI<br>MINISTÈRE DE LA : | RPJJ-1<br>JUSTICE |                        |                              |
|-----------------------------------------|---------------------------------------|-------------------|------------------------|------------------------------|
| iste des pièces justificati<br>ninuit   | ves à fournir avant                   | le vendre         | di 15 mars             | s 2024 à                     |
| hotocopie de la carte vitale            |                                       |                   | <u>Je tr</u><br>un 2èm | ansmets<br>e document        |
| Document (.pdf)                         | 12/03/2024 à 11:29                    | Voir              | Remplacer              | Supprimer                    |
| ne photocopie recto-verso de la carte n | ationale d'identité ou passepor       | t                 | <u>Je tr</u><br>un 2èm | <u>ansmets</u><br>e document |
| Exemple premier jet convocation.pd      | f 14/03/2024 à 15:09                  | Voir              | Remplacer              | Supprimer                    |
| ne photographie d'identité              |                                       |                   | <u>Je tr</u>           | ansmets<br>document          |
| Aucun document transmis                 |                                       |                   | <u>un ren</u>          | document                     |
| opie des titres ou diplômes             |                                       |                   | <u>Je tr</u><br>un 2èm | ansmets<br>e document        |
| Document (.pdf)                         | 12/03/2024 à 11:26                    | Voir              | Remplacer              | Supprimer                    |

Un message alerte alors le candidat sur sa situation vis-à-vis du dépôt des pièces demandées :

| Liste d | es documents à transmettre                                                                    |
|---------|-----------------------------------------------------------------------------------------------|
| ?       | Attention :<br>Vous n'avez pas transmis toutes vos pièces justificatives !<br>Est-ce normal ? |
|         | Oui                                                                                           |

Le candidat valide alors le message, sachant qu'il pourra retourner sur son dossier d'inscription pour le modifier ou déposer de nouvelles pièces durant la période d'ouverture des inscriptions.

| Récapi | tulatif du dossier de candidature                                                                                                    |
|--------|----------------------------------------------------------------------------------------------------|
| 1      | VOTRE DOSSIER DE CANDIDATURE PORTE LE N° 2024-DIRPJJ-1-100001.<br>CETTE IDENTIFICATION, ACCOMPAGNÉE DE VOTRE CERTIFICAT N° 2577T6%367<br>VOUS PERMET DE RÉINTERVENIR SUR VOTRE DOSSIER JUSQU'AU 15/03/2024.<br>Vous allez recevoir une confirmation de votre inscription à l'adresse électronique |
|        | nicolas.colonna@justice.gouv.fr.<br>VEUILLEZ BIEN NOTER CES RÉFÉRENCES, S.V.P.                                                                                                    |
|        | Ok                                                                                                    |

Une fois le processus terminé, le candidat reçoit un courriel récapitulatif concernant les pièces justificatives lui permettant de dresser le bilan des pièces déposées. Il est important d'alerter le candidat sur le fait qu'à chaque fois qu'il reviendra sur son dossier et y déposera une nouvelle pièce, cela fera l'objet d'un renvoi d'un nouveau courriel qui servira de preuve de dépôt des documents demandés. PIECES JUSTIFICATIVES DE LA DEMANDE D'ADMISSION A CONCOURIR No 2024-DIRPJJ-1-100001

concours.etd-sdit-2s2m-sg@justice.gouv.fr A • COLONNA Nicolas
Nous avons supprimé les sauts de ligne en surnombre dans ce message. Monsieur Manuel BILLOT (José, Victor)
22 rue du général de gaulle 95000 CERGY
Courriel : nicolas.colonna@justice.gouv.fr
Votre numéro d'inscription est le 2024-DIRPJJ-1-100001 Votre numéro de certificat est le 2577T6%367
Liste des pièces justificatives constitutives de votre dossier de candidature (à fournir avant le vendredi 15 mars 2024 à minuit) :
Document(s) transmis pour la pièce « photocopie de la carte vitale » :
Document (.pdf) le 12/03/2024 à 11:29

Document(s) transmis pour la pièce « Une photocopie recto-verso de la carte nationale d'identité ou passeport » :
 Exemple premier jet convocation.pdf le 14/03/2024 à 15:09

- Document(s) transmis pour la pièce « Une photographie d'identité » : - AUCUN DOCUMENT TRANSMIS

- Document(s) transmis pour la pièce « Copie des titres ou diplômes » : - Document (.pdf) le 12/03/2024 à 11:26

ATTENTION : Les pièces justificatives fournies devront être contrôlées et validées par nos services

Attention, aucun courriel de rappel automatique des pièces à délivrer n'est effectué. Il appartient donc au candidat de déposer ses pièces avant la date prévue à cet effet.